# ホームページからの『図書借用依頼』方法

#### ◆図書借用◆

利用したい図書が熊本学園大学に所蔵していないとき、または入手することが困難なときは、 その図書を所蔵している他の図書館から借用することができます。 ※ただし、所蔵館の諸事情により、借用できない場合があります。 ※借用した図書は館内閲覧のみとなります(著作権の範囲内での複写は可能)。 館外への貸出はできません。

#### ◆依頼方法◆

1. 熊本学園大学付属図書館 HP のメニューから《各種申請》をクリックします。

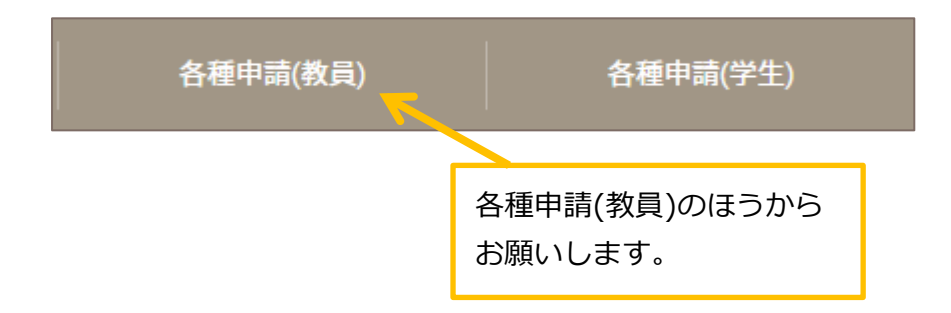

2.《図書借用依頼》をクリックします。

| 📄 文献複写依頼 | 他館で所蔵されている資料のコピーを入手したい場合 |
|----------|--------------------------|
| 🖻 図書借用依頼 | 他館で所蔵されている資料を借用し閲覧したい場合  |

3. ログイン名とパスワードを入力して、ログインします。

ログイン名は学内で使用するメールアドレスの @ より前の部分になります。

| ログイン  | 例) <b>ab12345</b> @kumagaku.ac.jp |
|-------|-----------------------------------|
| ログイン名 | ⇒ <b>ab12345</b> がログイン名           |
| パスワード | ※パスワードはメールと共通です                   |
| ログイン  |                                   |

## 4. 依頼内容を入力します

書名、著者名、出版社、出版年など、必要事項を間違いなく入力してください。 (不明な事項は空欄、または不明とご入力ください)

※本学に所蔵があるものについては、借用を依頼することはできません。※雑誌やマイクロ資料につきましては、借用することができませんので、 複写依頼を行ってください。

※依頼は図書1冊ごとに、1件ずつ依頼をお願いいたします。 上下巻の場合も、上巻で1件、下巻で1件とそれぞれお申し込みください。

| 入力      | 確認 完了                            |
|---------|----------------------------------|
| 書名 (必須) | たまたま、図書館長。:それはドイツからはじまった         |
| 著者名     | 鳥越美奈著                            |
| 巻号      |                                  |
| 出版社     | 郵研社                              |
| 出版年     | 2020                             |
| ISBN    | 9784907126407<br>指定できるISBNは1件です。 |
|         |                                  |
| 利用者     |                                  |
| メールアドレス |                                  |
| 通信欄     |                                  |

※その他なにか要望があれば、「通信欄」に記入してください。

入力が終了したら 確認に進む をクリックして進みます。

内容を確認して、間違いがなければ この内容で依頼 をクリックします。 修正する場合は修正ボタンをクリックして修正できます。

| 資料の借用依頼 | 頁:確認                     |
|---------|--------------------------|
| 入力      | 確認                       |
| 書名      | たまたま、図書館長。:それはドイツからはじまった |
| 著者名     | 鳥越美奈著                    |
| 巻号      |                          |
| 出版社     | 郵研社                      |
| 出版年     | 2020                     |
| ISBN    | 9784907126407            |
|         |                          |
| 利用者     |                          |
| メールアドレス |                          |
| 通信欄     |                          |
| 中山      | E 修正 Cの内容で依頼             |

依頼が正式に完了すれば、「複写依頼の受理」のメールが届きます。

#### 5. 借用図書が届くまで

借用した図書の到着までに平均 1 週間ほどかかります。 図書が届きましたら、到着メールをお送りいたします。 借用した図書は、図書館内でご利用ください。(貸出はできません)

> ご不明な点がありましたら、 図書館2階レファレンスカウンターまで お問い合わせください。 内線:1700 / E-mail:ref@kumagaku.ac.jp

# ホームページからの『図書借用依頼』方法 ~流用作成~

## ◆流用作成◆

検索した情報を流用して、図書借用依頼を申請する方法です。

#### ◆依頼方法◆

#### 1. 資料検索を開きます

熊本学園大学付属図書館の、資料検索画面(詳細検索)を開きます。 https://lib-opac.kumagaku.ac.jp/opac/complexsearch

## 2. 検索先を切り替えます

熊本学園大学に所蔵のない資料でも、検索することが出来ます。 所蔵がない資料を検索するには、詳細検索画面にある《検索先サイト》を 「本学所蔵」から「他大学所蔵」に切り替えます。

| $\wedge \tau$ |           |
|---------------|-----------|
| ΞC            | 図書        |
|               |           |
| タイトル完全一致      | 統一句イトルを含む |
|               | タイトル完全一致  |

## 3. 依頼したい資料を検索します

借用を依頼したい資料(図書)を検索します。

 ※本学に所蔵があるものについては、借用を依頼することはできません。
※雑誌やマイクロ資料につきましては、借用することができませんので、 複写依頼を行ってください。

# 4. 検索結果から資料を選択します

借用を依頼したい資料を検索結果一覧から選択し、詳細画面を開きます。

詳細検索 全1件 1~1 またま、図書館長。: それはドイツか らはじまった 著者名: 鳥越美奈著 **出版者:** 郵研社, 2020 所蔵館数: 4

検索結果詳細画面で資料情報を確認し、「複写を依頼」のアイコンをクリックします。

| トップ画面 > - | -覧画面 > 詳細(他大学所蔵)                                                                                                    |
|-----------|----------------------------------------------------------------------------------------------------|
|           | たまたま、図書館長。: それはドイツからはじまった<br><sup>タマタマトショカンチョウ: ソレワドイツ カラ ハジマッタ<br/><sup>鳥越美奈著</sup><br/>郵研社, 2020<br/><u>CiNii Booksの詳細を見る</u></sup> |
|           |                                                                                                    |
|           | ● 備用を依頼                                                                                                    |

# 5. ログイン名とパスワードを入力し、ログインします

ログイン名は学内で使用するメールアドレスの@より前の部分になります。

| ログイン<br>ログイン名<br>パスワード | - | 例) ab12345@kumagaku.ac.jp<br>⇒ ab12345 がログイン名<br>※パスワードはメールと共通です |
|------------------------|---|------------------------------------------------------------------|
| ログイン                   |   |                                                                  |
|                        |   |                                                                  |

# 6. 依頼内容を入力します

検索した情報を流用しているため、図書の情報は既に入力された状態となっています。 ※その他なにか要望があれば、「通信欄」に記入してください。

※依頼は図書1冊ごとに1件ずつ依頼をお願いいたします。 上下巻の場合も、上巻で1件、下巻で1件とそれぞれお申し込みください。

# 入力例)

| 入力      | 確認 完了                            |  |
|---------|----------------------------------|--|
| NCID    | BC04607936                       |  |
| 書名 (必須) | たまたま、図書館長。:それはドイツからはじまった         |  |
| 著者名     | 鳥越美奈著                            |  |
| 卷号      |                                  |  |
| 出版社     | 郵研社                              |  |
| 出版年     | 2020                             |  |
| ISBN    | 9784907126407<br>指定できるISBNは1件です。 |  |
|         |                                  |  |
| 利用者     |                                  |  |
| メールアドレス |                                  |  |
| 通信欄     |                                  |  |

入力が終了したら 確認に進む をクリックして進みます。

内容を確認して、間違いがなければ この内容で依頼 をクリックします。 修正する場合は修正ボタンをクリックして修正できます。

| 資料の借用依頼 | 頼:確認                     |
|---------|--------------------------|
| 入力      | 確認 完了                    |
| NCID    | BC04607936               |
| 書名      | たまたま、図書館長。:それはドイツからはじまった |
| 著者名     | 鳥越美奈著                    |
| 巻号      |                          |
| 出版社     | 郵研社                      |
| 出版年     | 2020                     |
| ISBN    | 9784907126407            |
|         |                          |
| 利用者     |                          |
| メールアドレス |                          |
| 通信欄     |                          |
| <b></b> | 止修正この内容で依頼               |

依頼が正式に完了すれば、「借用依頼の受理」のメールが届きます。

## 7. 借用図書が届くまで

借用した図書の到着までに平均 1 週間ほどかかります。 図書が届きましたら、到着メールをお送りいたします。 借用した図書は、図書館内でご利用ください。(貸出はできません)

> ご不明な点がありましたら、 図書館2階レファレンスカウンターまで お問い合わせください。 内線:1700 / E-mail:ref@kumagaku.ac.jp